## ้คู่มือการเพิ่มรูปในบัตรประจำตัวของนักเรียนและครูผู้สอน

- เข้าเว็บไซต์โปรแกรมงานศิลปหัตถกรรมนักเรียน ระดับชาติ
  เว็บ สศศ. <u>https://north69.sillapa.net/ss-north</u> (การศึกษาพิเศษ โรงเรียนเฉพาะความ พิการ)
   เว็บ สศศ. <u>https://north69.sillapa.net/ss-specialnorth</u> (การศึกษาพิเศษ ศูนย์การศึกษา พิเศษ)
- 2. เข้าสู่ระบบโรงเรียน ในหน้าหลักของเว็บไซต์

| เข้าสู่ระบบ  |                  |                                     |
|--------------|------------------|-------------------------------------|
| ชื่อผู้ใช้ : | กรอก Username    | 1. พิมพ์ User Name ของโรงเรียน      |
| Password:    | กรอก password    | 2. พิมพ์ password ของโรงเรียน       |
| rvg          | กรอก รหัสป้องกัน | 3. พิมพ์ ตัวอักษรที่ปรากฏในช่องสีดำ |
|              | เข้าสู่ระบบ      | 4. คลิกที่ เข้าระบบ                 |
|              |                  |                                     |
| ระบบจัดการ   |                  |                                     |
| งานักสู่ระบบ |                  | เมนักเรียน ระดับชาติ                |
|              |                  | าหา ๒๕๖๒ กาดเหนือ                   |

 ดำเนินการเพิ่มรูปในบัตรประจำตัวของนักเรียนและครู การเพิ่มรูปในบัตรประจำตัวเป็นการจัดการเพิ่มรูปหรือเปลี่ยนรูปของนักเรียนและครู เพื่อให้ ปรากฏรูปขึ้นที่ตัวบัตรประจำตัว ซึ่งจะต้องนำบัตรประจำตัวไปรายงาน ณ จุดลงทะเบียน โดยดำเนินการดังนี้

3.1 คลิกที่เมนู **เพิ่มรูปในบัตรประจำตัว** แล้วเลือกรายการกิจกรรมที่จะเพิ่มรูปหรือเปลี่ยนรูป

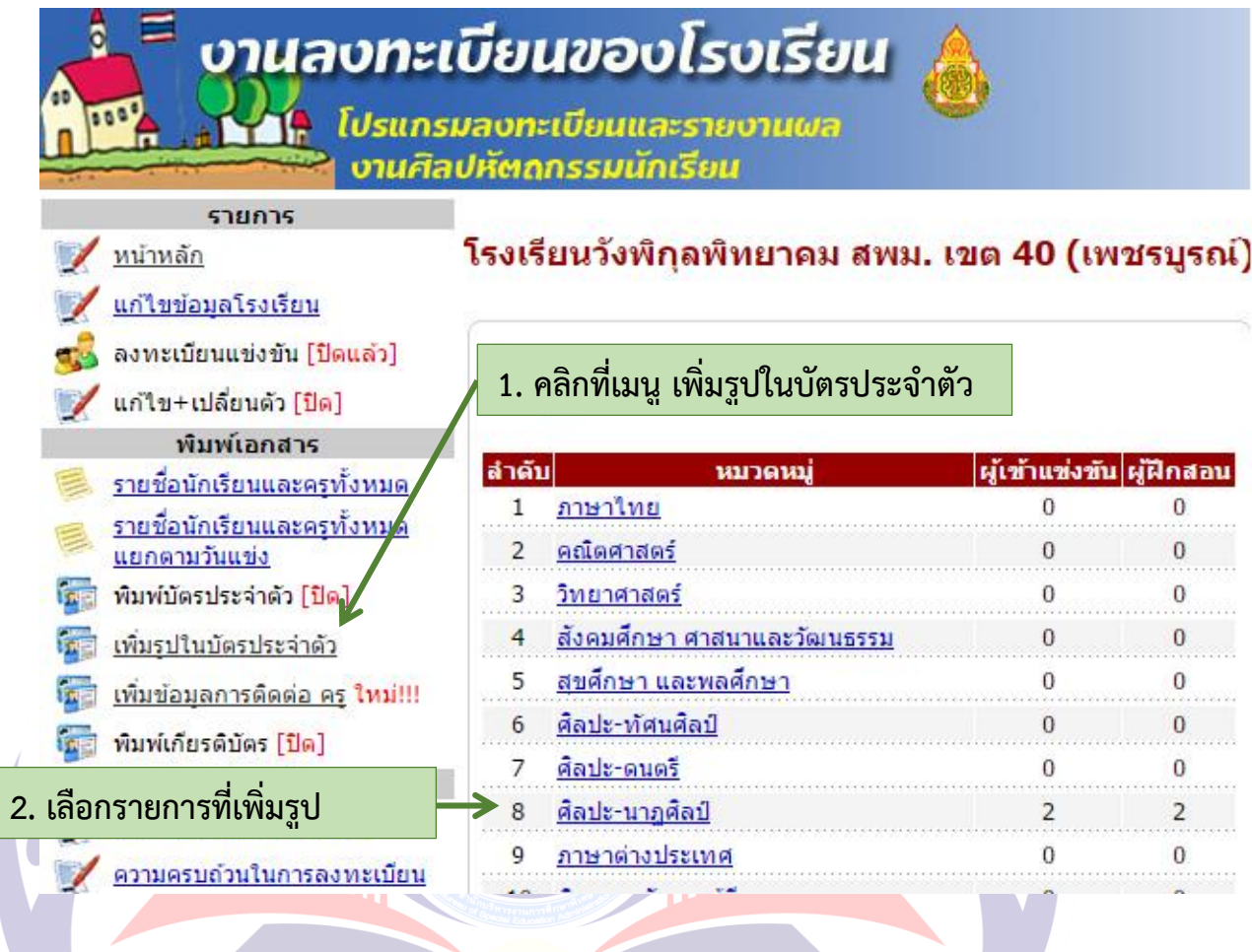

3.2 เลือก<mark>ราย</mark>การ <u>เป**ลี่ยนรูปภาพ** ที่นัก</u>เรียน หรือ <mark>ครู ที่จะทำกา</mark>รเพิ่มรูปหรือเป<mark>ลี่</mark>ยนรูป

นักเรียน

| สำดับ | ชื่อ-สกุล                                         | รูปภาพ      | เปลี่ยนแปลงข้อมูล       | ลบรูปภาพ  |
|-------|---------------------------------------------------|-------------|-------------------------|-----------|
| 1     | <mark>นายนั</mark> ฐวุฒ <mark>ิ โพธิ์พันธ์</mark> | ไม่มีรูปภาพ | <u>เปลี่ยนรูปภาพ</u>    | <u>ลบ</u> |
| 2     | นางสาวนัทตะวัน กอบทรัพย์                          |             | <u>เปลี่ยนรุป</u> มาพ   | <u>au</u> |
|       |                                                   |             | คลิกรายการเปลี่ยนรูปภาพ |           |
|       |                                                   | E           |                         |           |

## 3.3 เลือกไฟล์ภาพโดยคลิกที่ปุ่ม <u>เลือกไฟล์</u> แล้วคลิกปุ่ม <u>Upload</u>

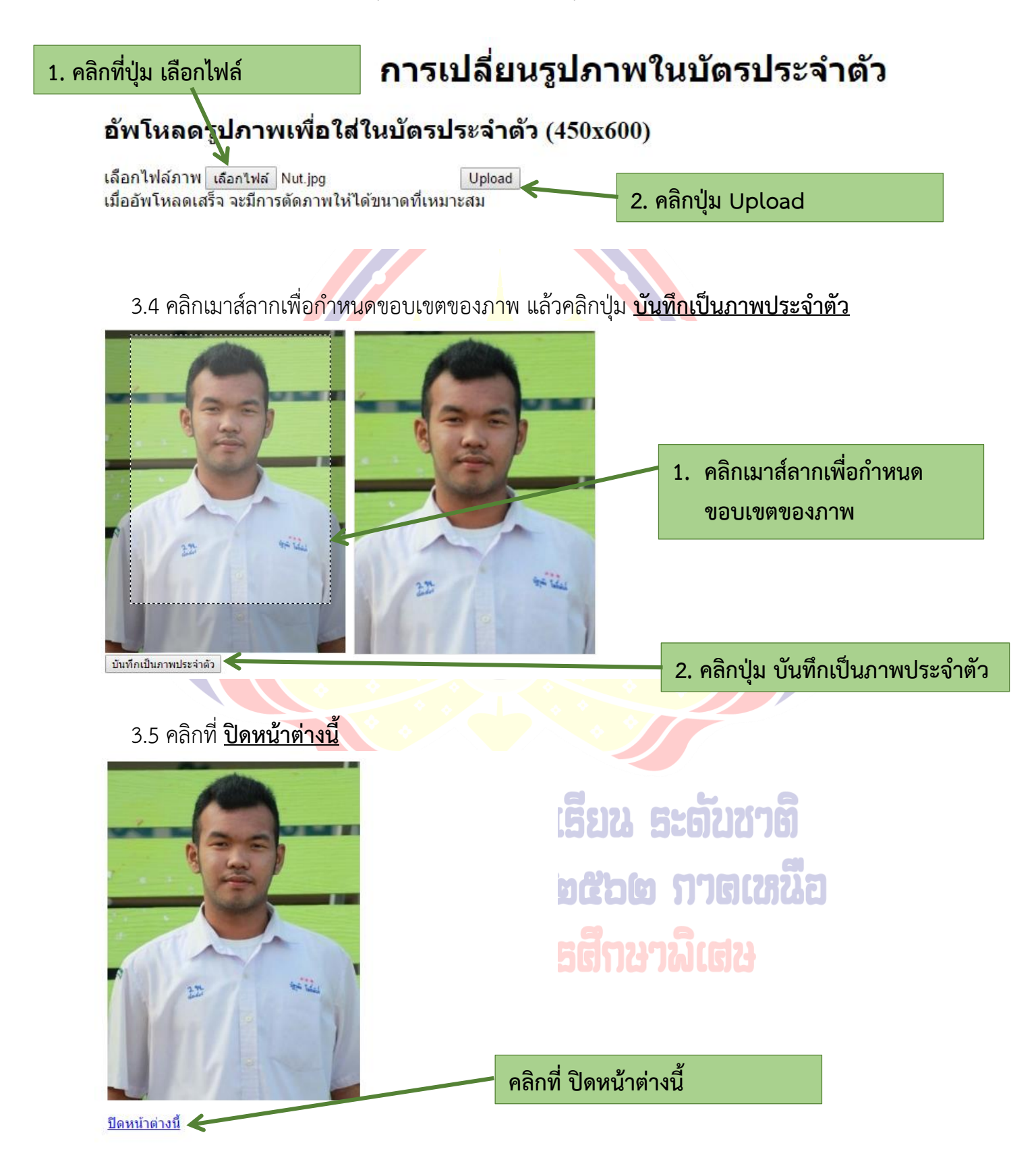

3.6 จะได้ดังภาพ (ให้ตรวจสอบอีกครั้งว่ารูปตรงกับชื่อหรือไม่)

นักเรียน

| สำดับ | ชื่อ-สกุล                | รูปภาพ | เปลี่ยนแปลงข้อมูล    | ลบรูปภาพ  |
|-------|--------------------------|--------|----------------------|-----------|
| 1     | นายนัฐวุฒิ โพธิ์พันธ์    |        | <u>เปลี่ยนรุปภาพ</u> | <u>ຄນ</u> |
| 2     | นางสาวนัทตะวัน กอบทรัพย์ |        | <u>เปลี่ยนรูปภาพ</u> | <u>an</u> |

\*\*หมายเหตุ : การเปลี่ยน<mark>รูปก็ทำขั้น</mark>ตอนเดียว<mark>กั</mark>นกับการเพิ่มรูป

 การเพิ่มรูปสามารถทำได้ตลอดไม่มีการปิดระบบ โรงเรียนต้องดำเนินการเพิ่มให้ครบก่อนพิมพ์ บัตรประจำตัว ค.ศ. อีการอีกนา ๒๕๖๒ ภาตเหนือ สานโทยธิชารยานการอีกนาพิเตน

สอบถามข้อมูลเพิ่มเติมได้ที่ : นายจินตวัฒน์ จันทร์น้อย และทีมงาน โทร. 086-4482865